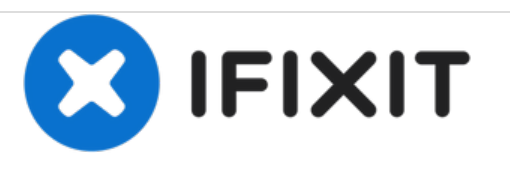

# Pressure Accuracy Verification for Philips Respironics V200 Esprit

Use this guide to conduct pressure accuracy verification tests for the Philips Respironics V200 Esprit.

Written By: Meredith Lee

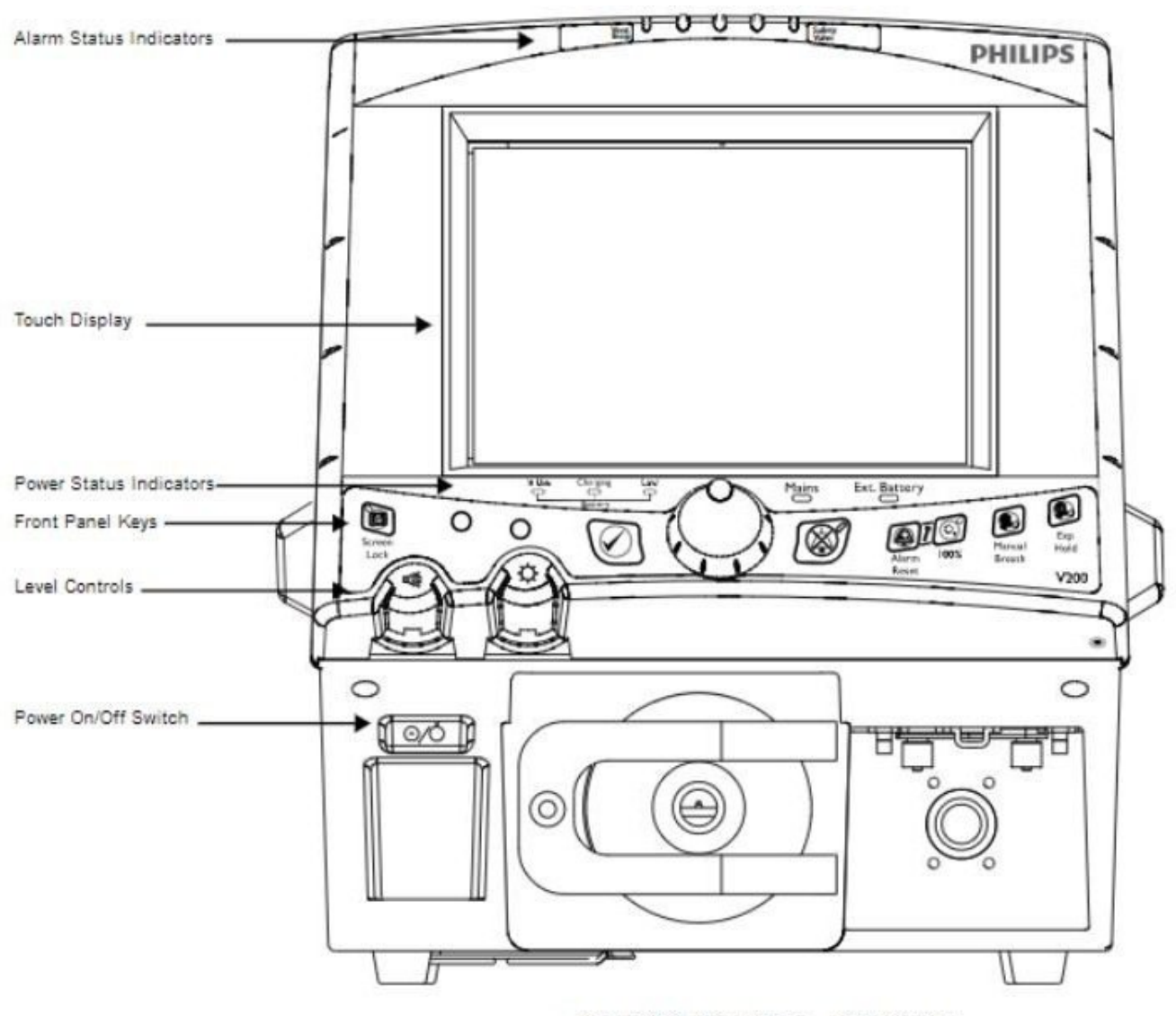

Figure 8-2: Front Panel - Text Version

### INTRODUCTION

This guide is for the Philips Respironics V200 / Espirit Ventilator, Part Number 580-1000-02 H. This pressure accuracy test verifies the accuracy of the inhalation and exhalation pressure transducers. This test requires a patient circuit and analyzer. Information in this guide was sourced from the [document|7525|Service Manual] in chapter 8.5.5 on pages 8-21 and 8-22. For further information on the Inhalation/Exhalation Pressure Transducer and and Exhalation Valve, please see chapter 5.8.16 on page 5-25.

## PARTS:

Adult Patient Circuit Tube (2)
 42-inch smooth bore
 *P/N 1003643*

• Patient circuit wye (1)

22 mm P/N 1003070

• Analog output port signal selector (1) *P/N 1010891* 

• Test lung (1) 1-liter, hard sided *P/N 1021671* 

• Coupling (2) silicone P/N C06348

• Tee (1) plastic w/ silicone coupling P/N C06260 or equivalent

Connector (1)
 11 mm OD
 P/N C06335 or equivalent

• Cork (1) silicone P/N 1001735 or equivalent

• Remote alarm test cable adaptor (1) *P/N 1027817* 

• Remote alarm test cable (1) P/N 1027818

```
• Oxygen sensor adapter (1)
P/N 1001736
```

#### • Tubing (1)

silicone, 3/16-in. ID x 6.5 ft. PAP P/N C06686

#### Step 1 — Pressure Accuracy Verification for Philips Respironics V200 Esprit

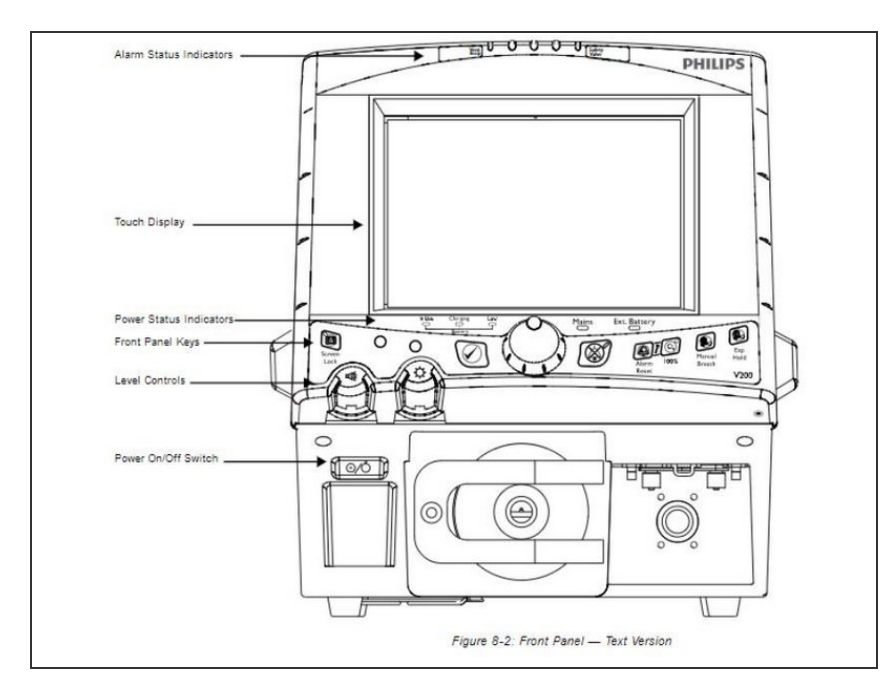

- Put ventilator into diagnostic mode (page 8-21 in <u>Service Manual</u>):
- Begin with ventilator powered off.
- Press ALARM RESET and 100% O2 keys located on the right of the front panel key section (as shown in Figure 8-2) for approximately 5 seconds while turning ventilator power on.
- Touch OK to enter diagnostic mode.

#### Step 2

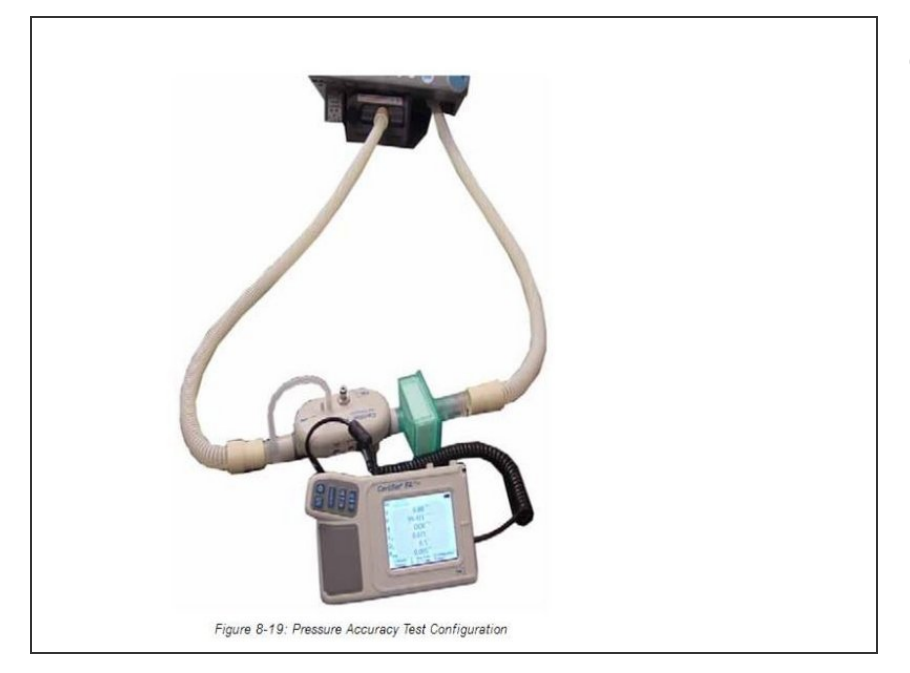

 Connect a patient circuit and analyzer to the ventilator as shown in Figure 8-19 (page 8-21 in <u>Service</u> <u>Manual</u>).

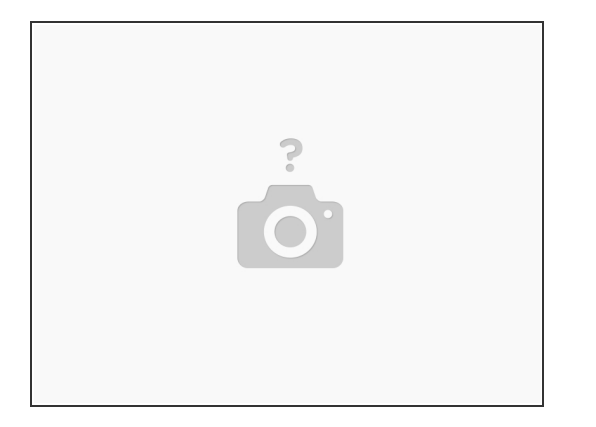

Set the analyzer's function to read cmH2O by setting pressure range to measure at least 120 cmH2O (page 8-21 in <u>Service Manual</u>).

Step 4

| SST                                   | EST                                     | Hardware                                     | Exhalation    |
|---------------------------------------|-----------------------------------------|----------------------------------------------|---------------|
| The Disgnostics<br>Verify that the po | Mode is not to be<br>itient is disconne | WARNING<br>o used when a<br>cted prior to pr |               |
| Air                                   | 1                                       | Blow                                         |               |
| Oxygen                                | 1                                       | Filter H                                     | Increase      |
| Exhalation                            | 500                                     | 24V Pc                                       | <b>^</b>      |
|                                       |                                         |                                              | 2000 -        |
| Monitors                              | 0.0                                     | Inhalat                                      | Skps V        |
| Voltage Wrap                          | 0.0                                     | Safet                                        | Decrease      |
| Blower                                | 0.0                                     | Exhala                                       | *             |
|                                       |                                         | Crossc                                       |               |
|                                       |                                         |                                              | Cancel Accept |
| Diag. Codes In                        | formation                               | Option                                       |               |

 On the Hardware screen, touch safety (white background, as shown in figure 8-18 on page 8-21 of <u>Service Manual</u>) to energize the safety solenoid.

| SST                                   | EST                                   | Hardware                                      | Exhalation    |
|---------------------------------------|---------------------------------------|-----------------------------------------------|---------------|
| The Diagnostics<br>Verify that the pa | Mode is not to b<br>tient is disconne | warning<br>e used when a<br>acted prior to pr |               |
| Air                                   | 1 05                                  | Blow                                          |               |
| Oxygen                                | 1                                     | Filter H                                      | Increase      |
| Exhalation                            | 500                                   | 24V Pc                                        | <b>^</b>      |
|                                       |                                       |                                               | 2000 -        |
| Monitors                              | 0.0                                   | Inhalat                                       | Steps V       |
| Voltage Wrap                          | 0.0                                   | Safet                                         | Decrease      |
| Blower                                | 0.0                                   | Exhala                                        | *             |
|                                       |                                       | Crossc                                        |               |
|                                       |                                       |                                               | Cancel Accept |
| Diag. Codes Ir                        | nformation                            | Option                                        |               |

 On the Hardware screen, touch Exhalation (blue background, seen in Figure 8-18, found on page 8-21 of the <u>Service Manual</u>).

#### Step 6

| SST                                   | EST           |        | Hardware                                 | Exhalation    |
|---------------------------------------|---------------|--------|------------------------------------------|---------------|
| The Diagnostics<br>Verily that the pa | Mode is not a | o be u | warnink<br>used when a<br>ed prior to pr |               |
| Air                                   | 1             | UM     | Blow                                     | *             |
| Oxygen                                | 1             | UN     | Filter H                                 | Increase      |
| Exhalation                            | 500           | Cheve  | 24V Pc                                   | <b>^</b>      |
|                                       |               |        | _                                        | 2000 -        |
| Monitors                              | 0.0           |        | Inhalat                                  | Steps V       |
| Voltage Wrap                          | 0.0           | v      | Safer                                    | Decrease      |
| Blower                                | 0.0           | v      | Exhala                                   | *             |
|                                       |               |        | Crossc                                   |               |
|                                       |               |        |                                          | Cancel Accept |
| Diag. Codes In                        | nformatio     | n      | Option                                   |               |

 On the Hardware screen, touch Air (blue background, seen in the top left area of Figure 8-18 on page 8-21 of the <u>Service Manual</u>).

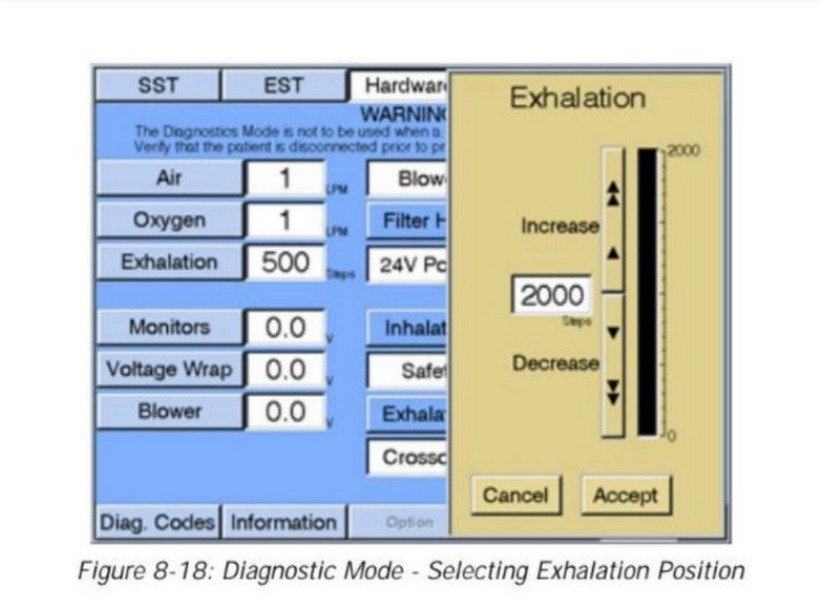

- On the Hardware screen, touch Exhalation and adjust the steps until the analyzer pressure reads 100 +-5 cmH2O (95 to 105 cmH2O).
- Information found on page 8-21 of the <u>Service Manual</u>.

#### Step 8

| SST                                  | EST           |        | Hardwar                                 | Exhalation    |
|--------------------------------------|---------------|--------|-----------------------------------------|---------------|
| The Diagnostice<br>Verify that the p | Mode is not a | o be u | MARNING<br>sed when a<br>sd prior to pr |               |
| Air                                  | 1             | UM     | Blow                                    | *             |
| Oxygen                               | 1             | UM     | Filter H                                | Increase      |
| Exhalation                           | 500           | Daps   | 24V Pc                                  | <b>^</b>      |
|                                      |               |        |                                         | 2000 -        |
| Monitors                             | 0.0           | v      | Inhalat                                 | Steps V       |
| Voltage Wrap                         | 0.0           |        | Safer                                   | Decrease      |
| Blower                               | 0.0           |        | Exhala                                  | *             |
|                                      |               |        | Crossc                                  |               |
|                                      |               |        |                                         | Cancel Accept |

- Check that the Inhalation Pressure and Exhalation Pressure displays on the Hardware screen read within ± 10% of the analyzer display.
- Example: If the analyzer's display reads 98.7 cmH2O, 10% of the display is 9.87 cmH2O, and ± 10% of the analyzer display would be 88.83 to 108.57 cmH2O (-10% = 98.7 9.87 = 88.83 cmH2O, and + 10% = 98.7 + 9.87 = 108.57 cmH2O).
- Information found of page 8-21 of the <u>Service Manual</u>.

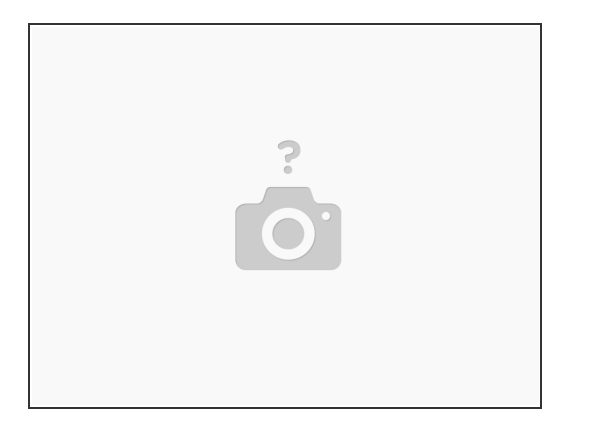

• Pressure accuracy test is complete.

If Inhalation/Exhalation pressure readings are out of range at 100 cmH2O, recommended troubleshooting and repair is as follows and can be found in the [document|7525|Service Manual] in Chapter 8.7.5 page 8-44:

- 1. Check for leaks at circuit connections, test lung, filters, etc.
- 2. Check for kinked or cut tubing from inhalation module to SOL4, and from SOL4 to sensor PCB.
- 3. Check for kinked or cut tubing from exhalation pressure tap to SOL3, and from SOL3 to sensor PCB.
- 4. Check for leaks at the oxygen sensor/oxygen valve connection.
- 5. Replace the sensor PCB.
- 6. Replace the 3-station solenoid.